# **MCES Industrial Online Reporting System**

Annual Statement Submittal Instructions for Dental Offices

## **MCES Industrial Online Reporting System (IORS) – Annual Statement**

Log into the MCES Industrial Online Reporting System at: metrocouncil.org/IORS

1. Submitting your Annual Statement

From the "My Dashboard" tab, look for the submittal type "Annual Certification Statement - Dental Offices."

|                                                                                      |                |                              |              |                                                          | N                   | ICES In                 | dustrial                  | Online      | e Rep          | ortii        |
|--------------------------------------------------------------------------------------|----------------|------------------------------|--------------|----------------------------------------------------------|---------------------|-------------------------|---------------------------|-------------|----------------|--------------|
| y Dashboard Submittal My Account                                                     |                |                              |              |                                                          |                     |                         |                           | He          | llo, Ashley    | # Log        |
| Start a New Submittal                                                                | Upcon          | ning Submitta                | I Obligation | 5.<br>9                                                  |                     |                         |                           |             |                |              |
| start a Hew Submittan                                                                | 1 - 3 of 3 its | em(s)                        |              |                                                          | _                   |                         | _                         |             |                |              |
| Submit Report                                                                        | Edit           | Facility                     | Permit<br>No | Submittal<br>Type                                        | Monitoring<br>Point | Application<br>Category | Monitoring<br>Period      | Due<br>Date | Status         | Subm<br>Date |
| Message Center                                                                       | Edit           | ##TEST -<br>TINA<br>Dental 1 | #018         | Annual<br>Certification<br>Statement -<br>Dental Offices | 5P-01               | 1                       | 7/1/2017 -<br>6/30/2018   | 06/30/2018  | Not<br>Started |              |
| <ul> <li>5 Recent Email(s) for submitted<br/>submittals.</li> </ul>                  | Edit           | IORS<br>Training<br>Facility | #999         | Sampling<br>Results SMR -<br>Standard<br>Discharges      | SP-01               | 1                       | 10/1/2017 -<br>12/31/2017 | 01/31/2018  | Over<br>Due    |              |
| <ul> <li>0 payment due submittals.</li> <li>2 amend / revised submittals.</li> </ul> | Edit           | IORS<br>Training<br>Facility | #999         | Reporting Period<br>Info SMR -<br>Standard<br>Discharges | SP-01               | 1                       | 10/1/2017 -<br>12/31/2017 | 01/31/2018  | Over<br>Due    |              |
| Permits/Licenses                                                                     | View All       | Pending St                   | ubmittals    | View all Historic                                        | al Submittals       |                         |                           |             |                |              |
| No message need your attention.                                                      | Permit         | ts / Licenses                |              |                                                          |                     |                         |                           |             |                |              |
| s Inspections                                                                        |                | lo items four                | nd Please t  | ny again                                                 |                     |                         |                           |             |                |              |

Click on the edit button in the "Edit" column for the respective submittal.

**Wizard Panel** - The Wizard Panel will appear as a grey panel to the left of the form. This panel will help you navigate through completing the form. The following instructions correspond to the Wizard Panel. There are four steps to follow:

- 1. Data Entry
- 2. Attachment
- 3. Validation
- 4. Submission

| Antononines                                                                                                    |                                                                          |                                                                                                   |                                 |                                 |                                     |                                                                                                    |                      | MCES                     | Industrial Onlin        | e Rep  | orting                                    |
|----------------------------------------------------------------------------------------------------|--------------------------------------------------------------------------|---------------------------------------------------------------------------------------------------|---------------------------------|---------------------------------|-------------------------------------|----------------------------------------------------------------------------------------------------|----------------------|--------------------------|-------------------------|--------|-------------------------------------------|
| My Dashboard Submittal M                                                                                       | y Account                                                                |                                                                                                   |                                 |                                 |                                     |                                                                                                    |                      |                          | Hello, Ashiey           | 😝 Help | #Logout                                   |
| Witzerd Parent<br>Data Entry<br>To FIL is all Data Entry<br>Forma<br>Dental SMR                                | Submittal > Wizave     DENTAL SM     To view EPA's Bes     Constant Infi | 8 Panel > Dental SMR<br>IR (SUBMITTAL ID: 56<br>1 Management Practices for dental<br>commation    | 3 <b>39)</b><br>I offices, plea | se cick here.                   |                                     |                                                                                                    |                      |                          |                         |        |                                           |
| Convert on Reports Convert on Reports  Attachment To aclead or mult in all reported socumentations  Validation | Facility<br>Mailing<br>Caroful                                           | Name: #FTEST - ALC Dental 2<br>Address: 10 TEST Lane , ST PA<br>ly roview your Facility's contact | LUL, MN 551                     | 01<br>below. To m               | ake updates to                      | Facility Location: 10 TEST LN, ST PAUR, NN 35101<br>County: Rammey<br>a contact, click on the 🏄 icon to the very left. If a contact in no longer active at yo |                      |                          |                         |        | 70901<br>Period: 02701/20<br>on the 🌍 Ico |
| To validate all required data     and documentation     Submission     To saterit                              | ۵                                                                        | Responsibility Type<br>Signatury Authority<br>Dilling<br>Field<br>Primary<br>Responsible Dentist  | Status<br>Q                     | Br                              | Tirst Name<br>Smile                 | Initial                                                                                                    | Last Name<br>Destist | Tide<br>testing<br>title | Contact Mailing Address |        | Address Une                               |
|                                                                                                    | Add N                                                                    | Responsible Dentist                                                                               | 0                               |                                 | Rohym                               |                                                                                                    | Doe                  | Testing                  | 10 TEST Lane            |        |                                           |
|                                                                                                    | * 1. What<br>* 2. Nas                                                    | is the name of the destal office                                                                  | e owner (per                    | son(s), corpo<br>ntal office si | oration, etc.)?<br>nce June 30 of 8 | si year? () Y                                                                                                    | es O No              | Û                        |                         |        |                                           |

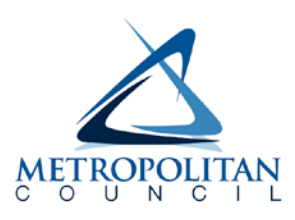

### 1. Data Entry

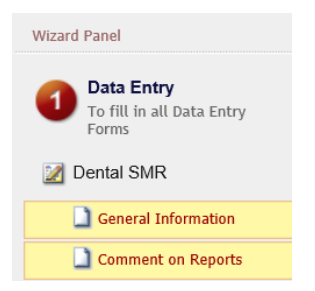

The grey header displays the facility's basic information. Before adding any information to the form, confirm that the information in this grey header is for the correct facility and reporting period. If the information is incorrect, please go back to the previous page and select the correct submission.

#### **Step 1: Basic Information**

Below the grey header there is a blue table that displays the facility's contact information.

**Note**: Scroll to the right of the screen to see all the information about the contact.

| Facility Name: ##TEST - ALC Dental<br>Mailing Address: 1 TEST Lane , ST PAUL, MN 55101                                                                                                    |                                                       |        |                  |                    |                        | Facility Location: 1 TEST LN, ST PAUL, Hennepin, MN 55101     Pr       County: Hennepin     Re |                         |                                         |     |  |  |
|----------------------------------------------------------------------------------------------------|-------------------------------------------------------|--------|------------------|--------------------|------------------------|------------------------------------------------------------------------------------------------|-------------------------|-----------------------------------------|-----|--|--|
| Carefully review your Facility's contact information below. To make updates to a contact, click on the 📝 icon to the very left. If a contact is no longer active at your facility, click on th |                                                       |        |                  |                    |                        |                                                                                                |                         |                                         |     |  |  |
|                                                                                                    |                                                       | 1      | 1                | í.                 | 1                      |                                                                                                | 1                       |                                         |     |  |  |
|                                                                                                    | Responsibility Type                                   | Status | Salutation       | First Name         | Middle<br>Initial      | Last Name                                                                                      | Job<br>Title            | Contact Mailing Address                 | Ado |  |  |
| 2                                                                                                    | Responsibility Type<br>Primary<br>Responsible Dentist | Status | Salutation<br>Mr | First Name<br>Test | Middle<br>Initial<br>E | Last Name<br>Person                                                                            | Job<br>Title<br>Primary | Contact Mailing Address<br>12 TEST Lane | Ado |  |  |

Add New Contact

**Contact Information** 

**To add**: Click on the **yellow** "**Add New Record**" button. The page will display a pop-up window for you to enter in the contact information for a new contact person. Then click on the blue "Save" button. The blue table will be updated with the new contact person.

| Responsibility Type            | Status | Salutation | First Name | Middle<br>Initial | Last Name | Job<br>Title |
|--------------------------------|--------|------------|------------|-------------------|-----------|--------------|
| Primary<br>Responsible Dentist | ٢      | Mr         | Test       | E                 | Person    | Primary      |
| Field                          | ۵      |            | Jane       | С                 | Doe       | Payroll      |

**To remove**: If the person no longer works at the facility change the status from "**Active**" to "**Inactive**" by clicking on the **green** check mark button in the status column of the table. The status will change to a **red** "X" mark.

**To edit**: Click on the "**edit**" symbol (far left column) in the row of the respective person who's contact information needs to be updated. The page will display a pop-up window for you to enter in the updated information. Then click on the blue "**Save**" button.

Note for a **Name Change**: make the correction, enter in the correct name in the box provided. Please also include a reason for the name correction. To save the record, click on the blue "**Save**" button. The blue table will be updated with the information that was provided in the pop-up window.

Next, enter the name of the dental office owner (person(s), corporation, etc.) in the box provided. Then use the radio buttons to answer questions 2 through 4.

| * 1. What is the name of the dental office owner (person(s), corporation, etc.)?                                             |           |
|----------------------------------------------------------------------------------------------------|-----------|
|                                                                                                    | ~         |
|                                                                                                    | $\sim$    |
| ★ 2. Has there been an ownership change for this dental office since June 30 of last year? ○ Yes ○ No                        |           |
| $\star$ 3. Has your dental office changed its physical location since the submittal of your last Annual Statement? $\subset$ | Yes () No |

\* 4. Do you operate any other dental offices in the seven county Minneapolis-St Paul Metropolitan Area that are not registered with MCES? 🔿 Yes 🔿 No

### Step 2: Amalgam Separator Information

| Amalgam Separator Information                                                                                                    |
|----------------------------------------------------------------------------------------------------|
|                                                                                                    |
| Please review and correct amalgam separator information as needed:                                                                                                    |
|                                                                                                    |
| * Separator Manufacturer: Test * Model Name/Number: Square                                                                                                    |
| * Serial Number (main unit, not filter SN): 9693812 * Date Installed: 05/01/2015                                                                                                    |
| 1. Is the amalgam separator shown above still in service? () Yes () No                                                                                                    |
| * 2. How often is your amalgam separator inspected?                                                                                                    |
| $\hat{}$                                                                                                    |
| * 3. Is the amalgam separator inspected and operated according to the manufacturer's guidelines and operating manual? 🔿 Yes 🔿 No                                                                                                    |
| * 4. Please note that vacuum system wastewater not flowing through the amalgam retaining collecting container or not settling adequately would constitute a bypass.<br>Do you have any knowledge of the amalgam separator ever overflowing or bypassing in the past year, or since submitting your last Annual Statement? Yes No |
| * 5. Is there a third-party company (such as a dental supply company) assisting with operating or servicing your amalgam separator? 🔿 Yes 🔿 No                                                                                                    |
| * 6. Do you keep records of amalgam separator inspections, repairs, replacement, servicing of the amalgam retaining collecting container, and shipping of the amalgam separator waste solids? $\bigcirc$ Yes $\bigcirc$ No                                                                                                    |
| *7. Is your amalgam separator shared with a neighboring dental office(s) (which may occur if there is a shared vacuum pump)? 🔿 Yes 🔿 No                                                                                                    |

Please review and correct the amalgam separator information displayed in this section. If the amalgam separator listed is no longer in service, click the radio button following question 1 to answer. If the amalgam separator is no longer in service, additional fields will display for you to enter that information.

Use the radio buttons and boxes to answer questions 2 through 13. Then click the blue "Save" button and click "Next."

### **General Comments**

|  | , |
|--|---|
|  |   |

### Exit Save Previous Next

If you have any comments about the information provided, please enter the comments in the field provided. Click on the blue "**Save**" button before clicking on the "**Next**" to proceed.

#### 2. Attachment

The Attachment page allows you to select a method of attaching additional documents and forms necessary to complete the **Annual Certification Statement for Dental Clinics**.

**Note**: Adding supporting documents is <u>optional</u> for this submission type. If you do not have anything to attach, click on the blue "**Next**" button.

Select a radio button to the right of each attachment type to specify how the document will be submitted to MCES.

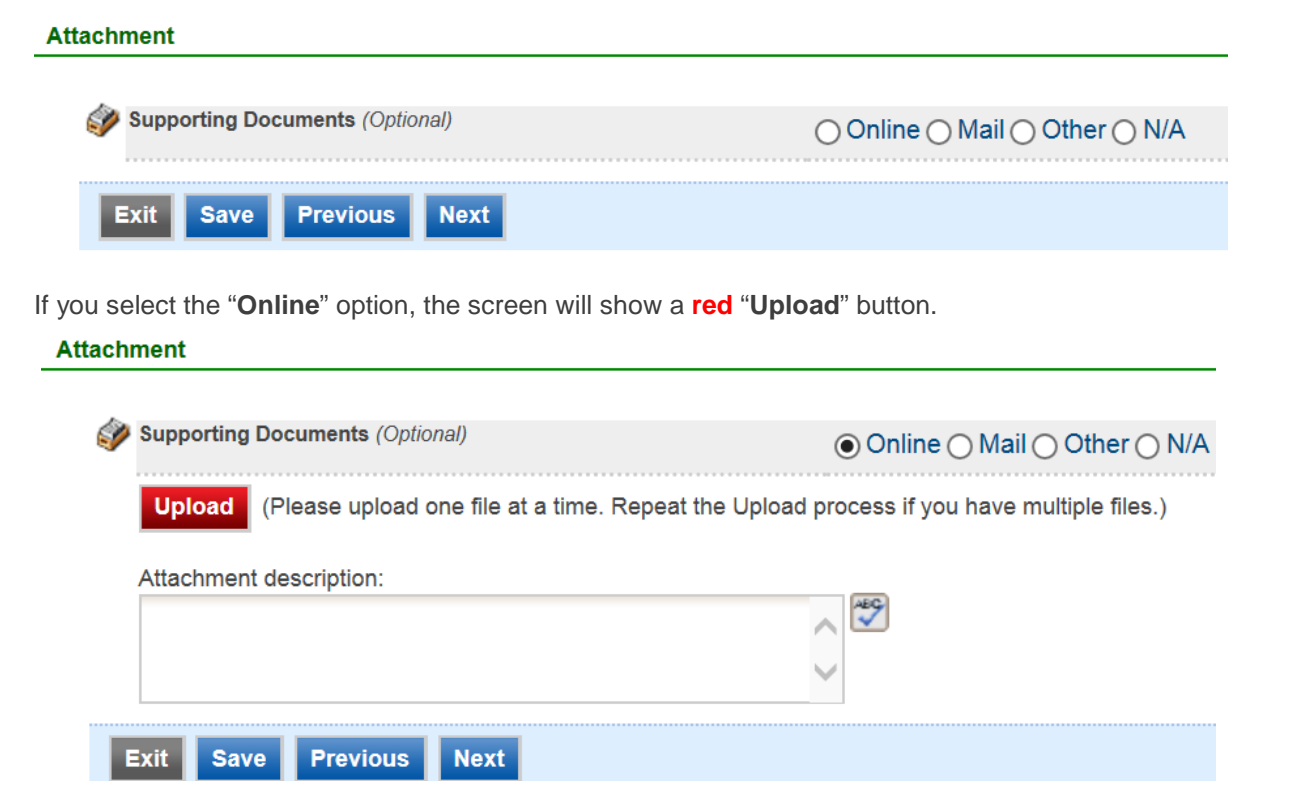

To proceed, click on the "**Upload**" button and the "**Browse**" button to search for the document that you would like to attach. Below the file name there is a comment field for you to add in a document description. The comment field is not required.

Click on the blue "Save" button to attach the document to this submission.

The Attachment page will update and show the name and the description that you entered.

**Note**: More than one document can be uploaded to each attachment type.

If you attached a document in error, please click on the red "X" button to remove the attachment.

If you select the "**Mail**" option, the page will update to show the address the document should be mailed to. Please mail documents to:

Industrial Waste & Pollution Prevention Section Metropolitan Council Environmental Services 390 Robert Street North St Paul, MN 55101

Click on the blue "Save" button before proceeding to the next page.

#### 3. Validation

The **Annual Certification Statement – Dental Office** must pass the system validation before submission to MCES.

| <ul> <li>In form Dental SMR:         <ul> <li>Please enter information on how frequently your amalgam separator is inspected?</li> <li>One (1) Signatory Authority contact must be specified in Contact Information.</li> </ul> </li> </ul> |
|----------------------------------------------------------------------------------------------------|
| Application Form(s) Summary                                                                                                    |
| ☑ Dental SMR <sup>™</sup> Dental SMR - Form View ★ General Information ✓ Comment on Reports                                                                                                    |
| Attachment(s) Summary                                                                                                    |
| Supporting Documents                                                                                                    |
| Exit Previous Next                                                                                                    |

A red "X" indicates that this section of the form <u>did not</u> pass the validation.

To navigate to the error and make corrections, click on the wording next to the **red** "X." Make the appropriate changes and save before going back to the validation page. You will not be able to submit the report until the red X is cleared.

A green check mark indicates that this section of the form passes the validation.

After passing all validation checks, proceed to the Submission page by clicking on the blue "Next" button.

#### **Previewing your Submission**

On the Validation page, there is a pdf link for you to preview the submission. To view, click on the "Preview My Submittal" link. This will launch a window for you to view your submission.

**Note**: Viewing this pdf not mean that you have submitted the form. Look over the form but do not save a copy of the preview. When the form is successfully submitted, you will receive a final signed pdf copy of the form.

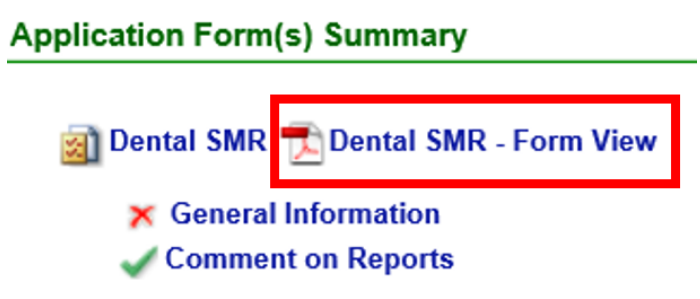

#### 4. Submission

Only users with the account type Responsible Official (RO) can certify, sign, and submit reports using the online reporting system.

**Consultants** – If you are signed under an account type Consultant, you will see a **green** button "**Notify owner ready for review and submittal.**" Click on the button and an email notification will be sent to all Responsible Officials for this submittal stating that the submittal is ready for their review and submittal.

The Responsible Official must locate the submittal under the "Edit Pending Submittals" option from the "Submittal" tab on the home page. For instructions on how to find the submission, go to the "Editing an Unfinished Submittal" instructions to complete the submittal.

| Certification of Submission                                                                                                    |          |
|----------------------------------------------------------------------------------------------------|----------|
| I certify that this dental office's amalgam separator for treating vacuum system wastewater is being properly operated and maintained and that amalgam and other office wastes are bein managed in accordance with the American Dental Association's Best Management Practices and county, state, and federal regulations. See the Minnesota Pollution Control Agency's (MPCA) website for related information: http://www/pca/state/mn.us/index.php/topics/mercury/managing-dental-waste/html.          Question: What breed of dog do you prefer?         Answer: | g        |
| Security Precautions                                                                                                    |          |
| To prevent your information from being used inappropriately, we maintain stringent electronic safeguards as well as other safeguards. In addition, the MCES Industrial Online Reporting System is powered by VeriSign's Certificates and Authorize. MET's PCI compliant processes. You are responsible for maintaining the confidentiality of your password. Please note that we may termina your access to the MCES Industrial Online Reporting System at any time.                                                                                                | n<br>ite |
| The Metropolitan Council disclaims any and all liability from damages which may result from the accessing the MCES Industrial Online Reporting System.                                                                                                    |          |
| Exit Previous Notify owner ready for review and submittal<br>This application can only be submitted by the owner or authorized agent. Please contact the owner or authorized agent stating this application<br>ready for his/her review and submittal.                                                                                                    | is       |
| <b>Responsible Officials</b> – If you are signed in under an account type Responsible Official you can complete the submittal.                                                                                                    |          |

#### Certification of Submission

#### Security Precautions

To prevent your information from being used inappropriately, we maintain stringent electronic safeguards as well as other safeguards. In addition, the MCES Industrial Online Reporting System is powered by VeriSign's Certificates and Authorize .NET's PCI compliant processes. You are responsible for maintaining the confidentiality of your password. Please note that we may terminate your access to the MCES Industrial Online Reporting System at any time.

Disclaimer

The Metropolitan Council disclaims any and all liability from damages which may result from the accessing the MCES Industrial Online Reporting System.

Exit Previous Submit

Please read through the certification statement and check the box.

Answer the security question and enter your PIN number in the appropriate boxes.

If you forgot your security question or PIN, hit exit and go to **My Account** on the homepage to get a new one. Then go back to complete the submission. For instructions on opening an unfinished submittal, see **Editing an Unfinished Submittal** section of this help sheet.

Click on the blue "Submit" button at the bottom of the page to submit the Annual Certification Statement – Dental Offices.

### Copy of Record

After submitting the **Annual Certification Statement – Dental Offices** you will see a Copy of Record (COR). The COR includes information on who submitted the form, which form was submitted, attachments, etc. You will also receive an email that includes this information. In addition, the email includes an Adobe Acrobat pdf file of the submission for your records.

| Go | to Submitted List                                              |                                                                                                    |                                                                                                    |
|----|----------------------------------------------------------------|----------------------------------------------------------------------------------------------------|----------------------------------------------------------------------------------------------------|
|    |                                                                |                                                                                                    |                                                                                                    |
| 6  | ubmittal ID: 4022                                              |                                                                                                    |                                                                                                    |
| 3  | Submitted By:                                                  |                                                                                                    | Owner Info:                                                                                                    |
|    | Jane Doe<br>455 Etna Street<br>St Paul, MN 55106<br>6516024789 |                                                                                                    | Jane Doe<br>455 Etna Street<br>St Paul, MN 55106<br>6516024789                                                                                                    |
|    | Submitted on: 3/31/201                                         | 17 4:22:28 PM                                                                                                    |                                                                                                    |
|    | Form Detail                                                    |                                                                                                    |                                                                                                    |
|    | Dental SMR                                                     |                                                                                                    |                                                                                                    |
|    | Attachment Detail                                              |                                                                                                    |                                                                                                    |
|    | Supporting Docum                                               | ents (Optional)                                                                                                    |                                                                                                    |
|    |                                                                |                                                                                                    |                                                                                                    |
|    | Certification Receipt                                          |                                                                                                    |                                                                                                    |
|    | Certification<br>Statement:                                    | I certify that this dental offic<br>system wastewater is being<br>amalgam and other office w<br>the American Dental Associ<br>county, state, and federal re<br>Control Agency's (MPCA) w<br>http://www/pca/state/mn.us/<br>waste/html. | e's amalgam separator for treating vacuum<br>properly operated and maintained and that<br>astes are being managed in accordance with<br>ation's Best Management Practices and<br>gulations. See the Minnesota Pollution<br>ebsite for related information:<br>index.php/topics/mercury/managing-dental- |
|    | Certification<br>Question:                                     | What breed of dog do you p                                                                                                    | refer?                                                                                                    |
|    | Certification<br>Question Answer:                              | ***                                                                                                    |                                                                                                    |
|    | PIN Number:                                                    | *****                                                                                                    |                                                                                                    |

### **View Submittals**

From the home page, you can view your submittals by hovering the cursor over the "Submittal" tab and select "Manage Submitted Cases."

| MEREOROLITAN               |                                                  |    |                          |                                                       |                     | MCES                    | ndustria                  | l Onlin     | e Rep        | ortin          |
|----------------------------|--------------------------------------------------|----|--------------------------|-------------------------------------------------------|---------------------|-------------------------|---------------------------|-------------|--------------|----------------|
| My Dashboard               | Submittal My Account                             |    |                          |                                                       |                     |                         |                           | н           | ello, Ashley | ¥ Logo         |
|                            | Begin Submittal                                  | or | ning Submittal O         | bligations                                            |                     |                         |                           |             |              |                |
| Start a New S              | Start a New Submittal                            | 25 | item(s)                  |                                                       |                     |                         |                           |             |              |                |
| Su                         | My Favorite Submittal                            |    | Facility                 | Submittal Type                                        | Monitoring<br>Point | Application<br>Category | Monitoring<br>Period      | Due<br>Date | Status       | Submit<br>Date |
| Message Cen                | My favorite submittal type list                  | F  | ##TEST -<br>Standard 6   | Reporting Period Info<br>SMR - Standard<br>Discharges | SP-01               | 1                       | 1/1/2015 -<br>12/31/2015  | 01/20/2016  | Over<br>Due  |                |
| Submittals                 | Edit unfinished submittal                        |    | ##TEST -<br>Special 5    | Reporting Period Info<br>SMR - Special Discharges     | SP-01               | 1                       | 10/1/2015 -<br>12/31/2015 | 01/20/2016  | Over<br>Due  |                |
| 108 Recension<br>submitted | Track Submittal                                  |    | ##TEST - Std<br>Pmt      | Reporting Period Info<br>SMR - Standard<br>Discharges | SP-01               | 1                       | 7/1/2015 -<br>12/31/2015  | 01/20/2016  | Over<br>Due  |                |
| 📮 0 paymen                 | Monitor submitted Cases                          |    | ##TEST -<br>Zero 1       | Annual SMR - Zero<br>Discharge CIUs                   | SP-01               | 1                       | 1/1/2015 -<br>12/31/2015  | 01/20/2016  | Over<br>Due  |                |
| Permits/Lice               | Manage Permits/Certs.                            |    | ##TEST -<br>Standard Pmt | Reporting Period Info<br>SMR - Standard<br>Discharges | SP-01               | 1                       | 1/1/2015 -<br>12/31/2015  | 01/20/2016  | Over<br>Due  |                |
| No message                 | Correspondence Msg<br>Monitor correspondence Msg |    | ##TEST -<br>Standard 6   | Sampling Results SMR -<br>Standard Discharges         | SP-01               | 1                       | 1/1/2015 -<br>12/31/2015  | 01/30/2016  | Over<br>Due  |                |
| Inspections                | Email History                                    |    | ##TEST -<br>Special 5    | Sampling Results SMR -<br>Special Discharges          | SP-01               | 1                       | 12/1/2015 -<br>12/31/2015 | 01/30/2016  | Over<br>Due  |                |
| No message                 | Track emails for submitted applications          |    | ##TEST -<br>Special 5    | Sampling Results SMR -<br>Special Discharges          | SP-01               | 1                       | 1/1/2016 -<br>1/31/2016   | 03/30/2016  | Over<br>Due  |                |
|                            | Link Paper Submissions                           |    | ##TEST -<br>Special 5    | Sampling Results SMR -<br>Special Discharges          | SP-01               | 1                       | 2/1/2016 -<br>2/29/2016   | 03/30/2016  | Over<br>Due  |                |
|                            | Link Paper Submissions                           |    | ##TEST -                 | Reporting Period Info                                 | SP-01               | 1                       | 1/1/2016 -                | 04/20/2016  | Over         |                |

The grid view under the "Submittal List" shows details about the submittal, submitted date, review status, and monitoring period. The **Status** types are:

- Complete Submittal Report has been submitted by the Responsible Official.
- Partial Submittal Report has been submitted by the Responsible Official, however, the user designated that they would mail in an attachment rather than submitting the document online.
- Approved Report has been accepted by MCES and is under further review.
- Revision Archived You or MCES has requested a revision on the submittal.

To view a submission, click on the **yellow** "View" button.

| Submittal ID:        | Submittal Status: (All) | [                | Submitted Date: | ~                                                       |   |
|----------------------|-------------------------|------------------|-----------------|---------------------------------------------------------|---|
| Category: Report     | Department: (All)       | Program: (All)   | Submittal Type: | Dental Office Amalgam Recovery Program Annual Statement | ~ |
| Facility Name: (All) | ► Permit                | Number: (All) 🗸  |                 |                                                         |   |
| Monitoring Period:   | ~                       | Report Due Date: | ~               |                                                         |   |
| Request for:         | Search                  |                  |                 |                                                         |   |
| Submittal List       |                         |                  |                 |                                                         |   |
| 1 - 2 of 2 item(s)   |                         |                  |                 |                                                         |   |

| Detail | Submittal Information                                                                                                    | Submitted Date      | Review Status      | Facility Information | Monitoring Period       | Due Date |
|--------|----------------------------------------------------------------------------------------------------|---------------------|--------------------|----------------------|-------------------------|----------|
| View   | <b>4022</b> - <b>Dental Office Amalgam Recovery Program Annual Statement</b><br>Department Type: REPORT<br>Program Type: DENTAL<br>Form Type: DENTAL<br>PermitNo.: <b>#AD1</b> | 03/31/2017 16:22 PM | Complete Submittal | ##TEST - ALC Dental  | 01/01/2000 ~ 12/31/2000 |          |

| Back to Search           |                                                                                                    |                                                                                                    |                                       |
|--------------------------|----------------------------------------------------------------------------------------------------|----------------------------------------------------------------------------------------------------|---------------------------------------|
| Complete<br>Submittal    | <ul> <li>(4022) Dental Office Amalgam Recovery Program Annual Statement</li> <li>Submitted on: 3/31/2017 4:22:28 PM (Timespan: 0 Business Days)</li> <li>Facility: ##TEST - ALC Dental</li> <li>Address: 1 TEST Lane, ST PAUL, MN 55101</li> <li>Owner: Ashley Corbeille</li> </ul> | <ul> <li>Form Type: DENTAL</li> <li>Permit#: #AD1</li> <li>Monitoring Period: 01/01/2000 ~ 12/31/2000</li> <li>Due Date:</li> <li>Required Documents: 0 ( Non-Review: 0 )</li> </ul> | Receipt: Click on<br>Send Notificatio |
| Submittal Attachme       | nt Correspondence Email History                                                                                                    |                                                                                                    |                                       |
| Click the form link unde | r "Application Form(s) Detail" to view the submitted Application Form.                                                                                                    |                                                                                                    |                                       |
| Application Basic Inf    | formation                                                                                                    |                                                                                                    |                                       |
| Submittal ID:            | 4022                                                                                                    |                                                                                                    |                                       |
| App Name:                | Dental Office Amalgam Recovery Program Annual Statement                                                                                                    |                                                                                                    |                                       |
| Submitted Date:          | 3/31/2017 4:22:28 PM                                                                                                    |                                                                                                    |                                       |
| Submitted by:            | Jane Doe<br>455 Etna Street<br>St Paul, MN 55106<br>6516024789                                                                                                    |                                                                                                    |                                       |
| Review Status:           | Complete Submittal                                                                                                    |                                                                                                    |                                       |
| pplication Form(s)       | Detail                                                                                                    |                                                                                                    |                                       |
| Conline Dental           | SMR 📑 Dental SMR - Form View                                                                                                    |                                                                                                    |                                       |
| application Revision     |                                                                                                    |                                                                                                    |                                       |
| pproducti rectision      |                                                                                                    |                                                                                                    |                                       |
| * Reason for Revisi      | ion:                                                                                                    |                                                                                                    |                                       |
|                          | $\sim$                                                                                                    |                                                                                                    |                                       |
|                          |                                                                                                    |                                                                                                    |                                       |

This page displays the basic information about the submittal with tabs to click on for further information.

### **Submittal Information Tabs**

• **Submittal** – for viewing the submission in an online form or an Adobe pdf file.

If you found an error in the information submitted and would like to resubmit, enter in a reason in the box provided under the heading "Application Revision" and click on the blue "**Request for Revision**" button. See "**Editing a Completed Submittal**" for further instructions.

• Attachment – for viewing documents that you attached to the submittal and the method of attachment. If you choose to mail in the documentation, please mail to:

Industrial Waste & Pollution Prevention Section Metropolitan Council Environmental Services 390 Robert Street North St Paul, MN 55101

- Correspondence for sending messages to the MCES Engineer in charge of your Permit.
- **Email History** for viewing system generated emails that are tied to the submittal. You can click on the icon under the "Detail" column to see the contents of the email.

### Editing an Unfinished Submittal

Log into the MCES Industrial Online Reporting System at: <u>https://www.govonlinesaas.com/MN/SPL/Public</u>. From the homepage, hover the cursor over the "Submittal" tab and click on the "**Edit Pending Submittals**."

| Dashboard Sul       | bmittal My Account                                   | _                           |                                                    |                     |                           | Hello, Ashley | 📵 Help      | Log            |
|---------------------|------------------------------------------------------|-----------------------------|----------------------------------------------------|---------------------|---------------------------|---------------|-------------|----------------|
| В                   | Begin Submittal                                      | oming Submittal Obliga      | tions                                              |                     |                           |               |             |                |
| art a New S         | Start a New Submittal                                | 29 item(s)                  |                                                    |                     |                           |               |             |                |
| Apply I<br>Submit N | My Favorite Submittal                                | Facility                    | Submittal Type                                     | Monitoring<br>Point | Monitoring<br>Period      | Due<br>Date   | Status      | Submit<br>Date |
|                     | My favorite submittal type list                      | Test Food<br>Producer       | Reporting Period Info SMR - Standard<br>Discharges | SP-01               | 7/1/2015 -<br>9/30/2015   | 10/20/2015    | Over<br>Due |                |
| ssage Cen           | Edit Pending Submittals<br>Edit unfinished submittal | Test Fortune 500<br>Company | Reporting Period Info SMR - Standard<br>Discharges | SP-01               | 7/1/2015 -<br>9/30/2015   | 10/20/2015    | Over<br>Due |                |
| Submittals          | Frack Submittal                                      | unfinished submittal        | Sampling Results SMR - Standard<br>Discharges      | SP-01               | 7/1/2015 -<br>9/30/2015   | 10/31/2015    | Over<br>Due |                |
| 45 Recent           | Manage Submitted Cases                               | Test Fortune 500<br>Company | Sampling Results SMR - Standard<br>Discharges      | SP-02               | 7/1/2015 -<br>9/30/2015   | 10/31/2015    | Over<br>Due |                |
| ) payment           | Monitor submitted case                               | Test Fortune 500<br>Company | Sampling Results SMR - Standard<br>Discharges      | SP-01               | 7/1/2015 -<br>9/30/2015   | 10/31/2015    | Over<br>Due |                |
| 4                   | Manage Permits/Certs.<br>Track permits or licenses   | ##TEST -<br>Microbrew 2     | Annual SMR -<br>Microbrewery/Brewpubs              | SP-01               | 1/1/2015 -<br>12/31/2015  | 01/20/2016    | Over<br>Due |                |
|                     | Correspondence Msg                                   | Test Food<br>Producer       | Reporting Period Info SMR - Standard<br>Discharges | SP-01               | 10/1/2015 -<br>12/31/2015 | 01/20/2016    | Over<br>Due |                |
| message L           | monitor correspondence Msg     Email History         | Test Metal Finisher         | Reporting Period Info SMR - Standard<br>Discharges | SP-01               | 7/1/2015 -<br>12/31/2015  | 01/20/2016    | Over<br>Due |                |
| ispections          | Track emails for submitted applications              | Test Fortune 500<br>Company | Reporting Period Info SMR - Standard<br>Discharges | SP-01               | 10/1/2015 -<br>12/31/2015 | 01/20/2016    | Över<br>Due |                |
| nessage             | Link Paper Submissions                               | Nobles County<br>Landfill   | Sampling Results SMR - Special<br>Discharges       | SP-01               | 10/1/2015 -<br>12/31/2015 | 01/30/2016    | Over<br>Due |                |
|                     | Link Paper Submissions                               | ##TEST -                    | Sampling Results SMR - Standard                    | SP-07               | 7/1/2015 -                | 01/30/2016    | Over        |                |

Use the search criteria to locate the **Annual Certification Statement – Dental Offices** that was previously started.

**Note**: Click on the blue "**Search**" each time you make a change to the search criteria. The search feature only updates when this button is pressed.

| Submittal ID:         |                     |                  |                                     |                                                         |   |
|-----------------------|---------------------|------------------|-------------------------------------|---------------------------------------------------------|---|
| Category: Report      | ▶ Department: (All) | Program: (All)   | <ul> <li>Submittal Type:</li> </ul> | Dental Office Amalgam Recovery Program Annual Statement | ~ |
| Facility Name: (All)  | Permit Nu           | mber: (All) 🗸    |                                     |                                                         |   |
| Monitoring Period:    | ~                   | Report Due Date: | ~                                   | Search                                                  |   |
| Unfinished Submittals |                     |                  |                                     |                                                         |   |

| 1 - 1 of 1 | item(s)  |                                                                                                    |                        |                                                    |                     |                            |            |        |                        |
|------------|----------|----------------------------------------------------------------------------------------------------|------------------------|----------------------------------------------------|---------------------|----------------------------|------------|--------|------------------------|
| Delet      | e Edit   | Submittal Information                                                                                                    | Facility Name          | Form Type                                          | Report<br>Frequency | Monitoring<br>Period       | Due Date   | Status | Last Updated<br>Date   |
| ×          | <b>1</b> | <b>4022</b> - Dental Office Amalgam Recovery<br>Program Annual Statement<br>Department Type: REPORT<br>Program Type: DENTAL<br>PermitNo.: <b>#AD1</b><br>Status: Open | ##TEST - ALC<br>Dental | Annual Certification Statement<br>- Dental Offices |                     | 01/01/2000 ~<br>12/31/2000 | 01/31/2001 | Open   | 03/31/2017<br>16:03 PM |

To open up the unfinished submittal, click on the button in the "**Edit**" column of the table. Proceed to the **Submitting your Annual Statement** section of this help sheet.

### Editing a Completed Submittal – Request for Revision

Once you made a submission, you must send a **Request for Revision** to MCES to make changes. From the home page, hover over the "Submittal" tab and select "Manage Submitted Cases."

| MCES Industrial Online Reportin |                                                  |                          |                                                       |                     |                         |                           |             |              |                |
|---------------------------------|--------------------------------------------------|--------------------------|-------------------------------------------------------|---------------------|-------------------------|---------------------------|-------------|--------------|----------------|
| My Dashboard                    | Submittal My Account                             |                          |                                                       |                     |                         |                           | н           | ello, Ashley | 💥 Logo         |
|                                 | Begin Submittal                                  | coming Submittal         | Obligations                                           | -                   |                         |                           |             |              |                |
| Start a New S                   | Start a New Submittal                            | 25 item(s)               |                                                       |                     |                         |                           |             |              |                |
| Su                              | My Favorite Submittal                            | Facility                 | Submittal Type                                        | Monitoring<br>Point | Application<br>Category | Monitoring<br>Period      | Due<br>Date | Status       | Submit<br>Date |
| Message Cen                     | My favorite submittal type list                  | ##TEST -<br>Standard 6   | Reporting Period Info<br>SMR - Standard<br>Discharges | SP-01               | 1                       | 1/1/2015 -<br>12/31/2015  | 01/20/2016  | Over<br>Due  |                |
| Submittals                      | Edit unfinished submittal                        | ##TEST -<br>Special 5    | Reporting Period Info<br>SMR - Special Discharges     | SP-01               | 1                       | 10/1/2015 -<br>12/31/2015 | 01/20/2016  | Over<br>Due  |                |
| 108 Recension<br>submitted      | Track Submittal                                  | ##TEST - Std<br>Pmt      | Reporting Period Info<br>SMR - Standard<br>Discharges | SP-01               | 1                       | 7/1/2015 -<br>12/31/2015  | 01/20/2016  | Over<br>Due  |                |
| 📮 0 paymen                      | Manage Submitted Cases<br>Monitor submitted case | ##TEST -<br>Zero 1       | Annual SMR - Zero<br>Discharge CIUs                   | SP-01               | 1                       | 1/1/2015 -<br>12/31/2015  | 01/20/2016  | Over<br>Due  |                |
| 💻 Permits/Lice                  | Manage Permits/Certs.                            | ##TEST -<br>Standard Pmt | Reporting Period Info<br>SMR - Standard<br>Discharges | 5P-01               | 1                       | 1/1/2015 -<br>12/31/2015  | 01/20/2016  | Over<br>Due  |                |
| No message                      | Correspondence Msg<br>Monitor correspondence Msg | ##TEST -<br>Standard 6   | Sampling Results SMR -<br>Standard Discharges         | SP-01               | 1                       | 1/1/2015 -<br>12/31/2015  | 01/30/2016  | Over<br>Due  |                |
| Inspections                     | Email History                                    | ##TEST -<br>Special 5    | Sampling Results SMR -<br>Special Discharges          | SP-01               | 1                       | 12/1/2015 -<br>12/31/2015 | 01/30/2016  | Over<br>Due  |                |
| No message                      | Track emails for submitted applications          | ##TEST -<br>Special 5    | Sampling Results SMR -<br>Special Discharges          | SP-01               | 1                       | 1/1/2016 -<br>1/31/2016   | 03/30/2016  | Over<br>Due  |                |
|                                 | Link Paper Submissions                           | ##TEST -<br>Special 5    | Sampling Results SMR -<br>Special Discharges          | SP-01               | 1                       | 2/1/2016 -<br>2/29/2016   | 03/30/2016  | Over<br>Due  |                |
|                                 | Link Paper Submissions                           | ##TEST -<br>Special 5    | Reporting Period Info<br>SMR - Special Discharges     | SP-01               | 1                       | 1/1/2016 -<br>3/31/2016   | 04/20/2016  | Over<br>Due  |                |

Use the search criteria to find the submittal that needs revision.

Note: You will only be able to request a revision online if MCES has not yet reviewed and accepted the submittal (Review Status = "Complete Submittal"). If the submittal has the Review Status of "Approved" you will need to contact your MCES Engineer to make changes

| Submittal ID:        | Submittal Status: (All) |                  | Submitted Date: | ~                              |                          |   |
|----------------------|-------------------------|------------------|-----------------|--------------------------------|--------------------------|---|
| Category: Report     | Department: (All)       | Program: (All)   | Submittal Type: | Dental Office Amalgam Recovery | Program Annual Statement | ~ |
| Facility Name: (All) | V Permit M              | lumber: (All) 🗸  |                 |                                |                          |   |
| Monitoring Period:   | ~                       | Report Due Date: | ~               |                                |                          |   |
| Request for:         | Search                  |                  |                 |                                |                          |   |
| Q., h., ittel   i.e. |                         |                  |                 |                                |                          |   |

Submittal List

| 1 - 2 of | ! item(s)                                                                                                    |                     |                    |                      |                         |          |
|----------|----------------------------------------------------------------------------------------------------|---------------------|--------------------|----------------------|-------------------------|----------|
| Deta     | il Submittal Information                                                                                                    | Submitted Date      | Review Status      | Facility Information | Monitoring Period       | Due Date |
| Vie      | 4022 - Dental Office Amalgam Recovery Program Annual Statement         Department Type: REPORT         Program Type: DENTAL         Form Type: DENTAL         PermitNo.: #AD1 | 03/31/2017 16:22 PM | Complete Submittal | ##TEST - ALC Dental  | 01/01/2000 ~ 12/31/2000 |          |

Click on the yellow View button adjacent to the submittal you want to edit.

|                         | (4022) Dental Office Amalgam Recovery Program Appual Statement       | Form Type: DENTAL                                              | Receipt: Click on |
|-------------------------|----------------------------------------------------------------------|----------------------------------------------------------------|-------------------|
| 100                     | Submitted on: 3/31/2017 4:22:28 PM ( Timespan: 0 Business Days)      | Permit#: #AD1                                                  | Send Notification |
|                         | Facility: ##TEST - ALC Dental                                        | <ul> <li>Monitoring Period: 01/01/2000 ~ 12/31/2000</li> </ul> | Original/Revisio  |
| Complete                | Address: 1 TEST Lane . ST PAUL MN 55101                              | Due Date:                                                      | <b>a</b>          |
| Submittal               | 😟 Owner: Ashley Corbeille                                            | Required Documents: 0 ( Non-Review: 0 )                        |                   |
| ubmittal Attachme       | nt Correspondence Email History                                      |                                                                |                   |
| lick the form link unde | "Application Form(s) Detail" to view the submitted Application Form. |                                                                |                   |
| pplication Basic Inf    | formation                                                            |                                                                |                   |
|                         |                                                                      |                                                                |                   |
| Submittal ID:           | 4022                                                                 |                                                                |                   |
| App Name:               | Dental Office Amalgam Recovery Program Annual Statement              |                                                                |                   |
| Submitted Date:         | 3/31/2017 4:22:28 PM                                                 |                                                                |                   |
| Submitted by:           | Jane Doe                                                             |                                                                |                   |
|                         | 455 Etna Street                                                      |                                                                |                   |
|                         | St Paul, MN 55106<br>6516024789                                      |                                                                |                   |
| Review Status:          | Complete Submittal                                                   |                                                                |                   |
|                         |                                                                      |                                                                |                   |
| pplication Form(s)      | Detail                                                               |                                                                |                   |
| Online Dental           | SMR 🍧 Dental SMR - Form View                                         |                                                                |                   |
|                         |                                                                      |                                                                |                   |
| pplication Revision     | l                                                                    |                                                                |                   |
| * Reason for Revisi     | on: 49                                                               |                                                                |                   |
|                         |                                                                      |                                                                |                   |
|                         |                                                                      |                                                                |                   |

From the "**Submittal**" tab, under **Application Revision** click in the "**Reason for Revision**" box and provide an explanation for the revision. Click the blue button **Request for Revision**. This will send an email message to MCES.

MCES will review the request and send the User an email message approving or denying the request. If the request is approved:

- log into the MCES Industrial Online Reporting System
- hover the cursor over the "Submittal" tab and click on the "Edit Pending Submittals"
- search for the submittal with the status of "Revision" and click on the button in the edit column
- make the change, save, and go through the validation and submission process again

Note: The submission with the status of "Revision" is the exact copy of what you previously submitted.

## Questions

If you have any questions, please call the MCES Industrial Online Reporting Helpline at 651.602.4789 or send an email to <u>MCESIndustrialOnlineReporting@metc.state.mn.us</u>.